# 1. 학교 홈페이지 접속

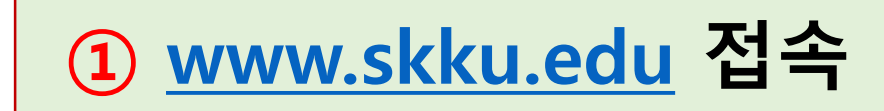

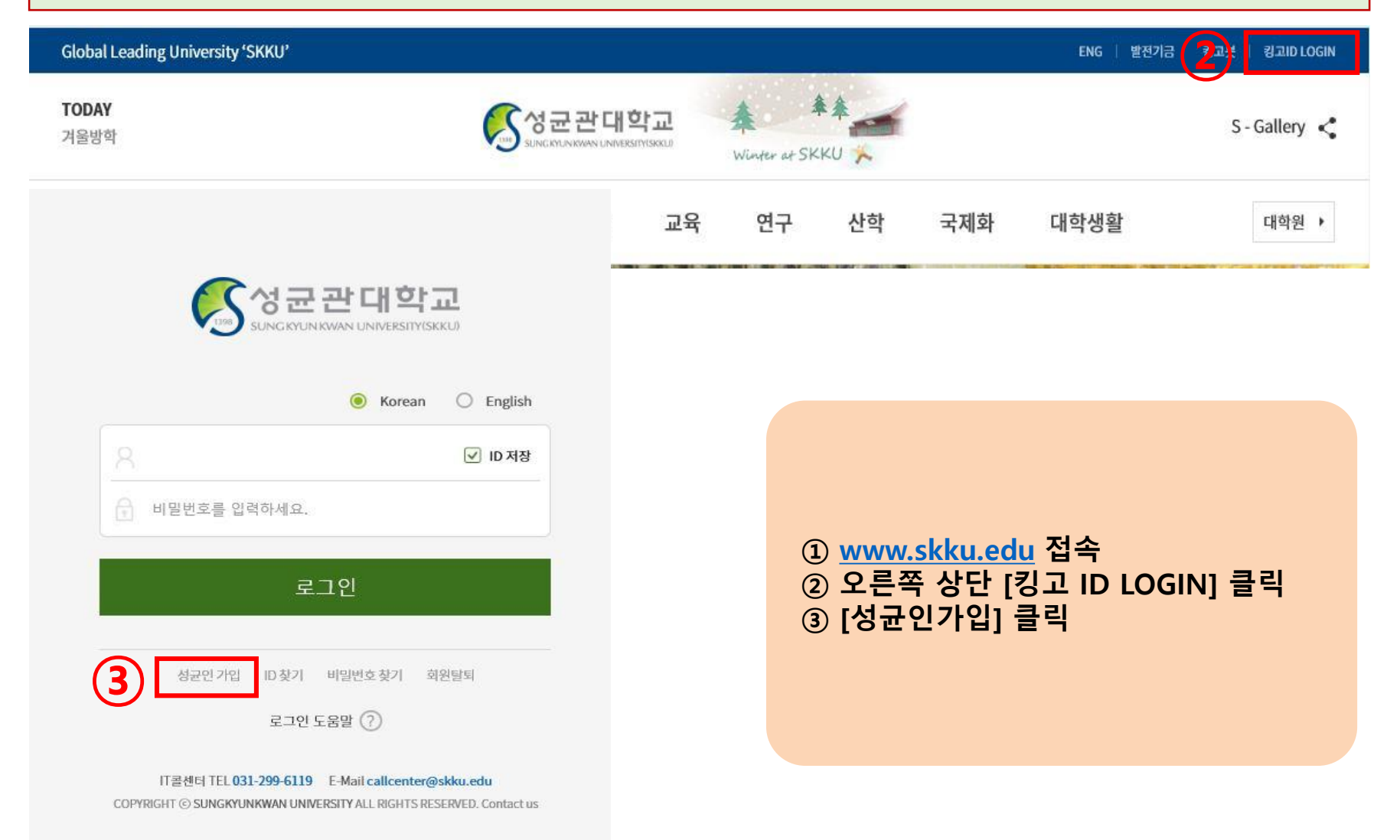

## 2. 약관동의

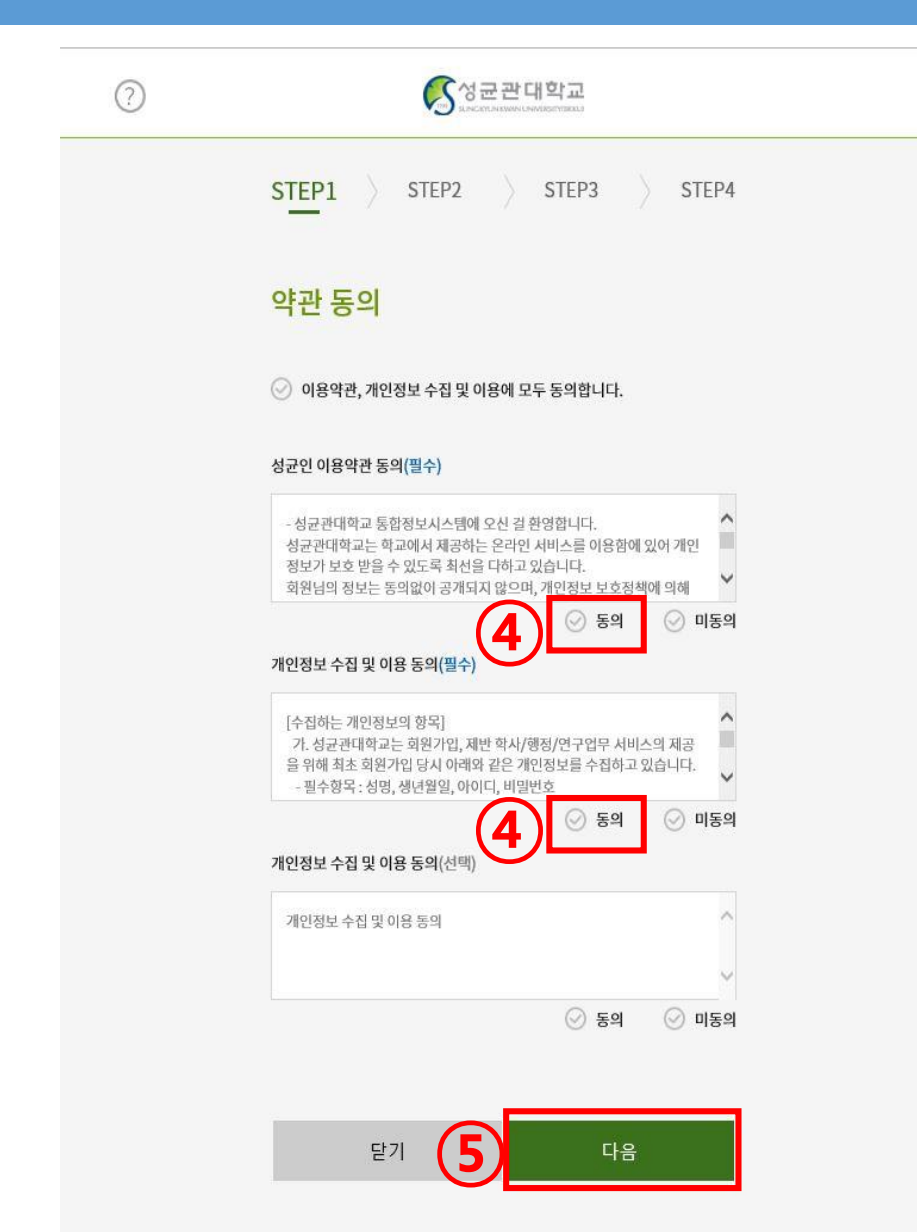

#### IT콜센터 TEL 031-299-6119 E-Mail callcenter@skku.edu COPYRIGHT ⓒ SUNGKYUNKWAN UNIVERSITY ALL RIGHTS RESERVED. Contact us

#### ④ 개인정보 수집 동의에 체크 ⑤ 다음 클릭

# 3. 본인확인

| ?  | 《장균관대학교                                                                                                    |
|----|----------------------------------------------------------------------------------------------------|
|    | STEP1 > STEP2 > STEP3 > STEP4                                                                                                    |
|    | 본인 확인                                                                                                    |
| 6  | 회원 구분<br>● 학생/졸업생<br>● 교직원<br>● 과제참여연구원<br>회원구분 (국적)<br>● 내국인<br>● 외국인                                                                                                    |
| (7 | 이름<br>생년월일<br>YYMMDD 형식으로 입력해주세요.                                                                                                    |
| (8 | 본인 인증 방법                                                                                                    |
|    | -사용자 그룹에 따라 가입철차가 차이가 있으니 반드시 본인에 해당되는 회원구분<br>을 선택해 주세요.<br>-입시 협격자의 경우 등록금 납부 확인 후(가상계좌입금 후 1-2시간 소요), 성군인<br>가입이 가능합니다.<br>-신규 경시(기 위촉 경사 제외)의 경우에는 해당 학부행정실에서 개인번호 (입시)<br>생성 후 가입이 가능합니다.<br>이 신규 강사의 경우 강사신상정보를 시스템에 입력한 후, 학부행정실에서 소정의<br>승인과정을 가친 후 가입이 가능합니다.<br>이 기 위촉강사의 경우에는 기존ID를 사용하시고, ID가 없는 경우 성균인 가입을<br>하시기 바랍니다. |

| ⑥ 회원구분 선택                             |
|---------------------------------------|
| ····································· |
| [역꼉/ 클입꼉] [네독인]                       |
| ⑦ 이름 및 생년월일 입력                        |
| ◎ 보이이즈바버 서태                           |
| · · · · · · · · · · · · · · · · · · · |
| * 학교에 등록된 휴대전화 또는 이메일로 인증을            |
| 선택하는 경우, 입학원서 제출 시 작성한                |
| 휴대전화 및 이메일로 인증절차를 진행합니다.              |
|                                       |
| 빙 너금 흔딕                               |

### 3. 본인확인

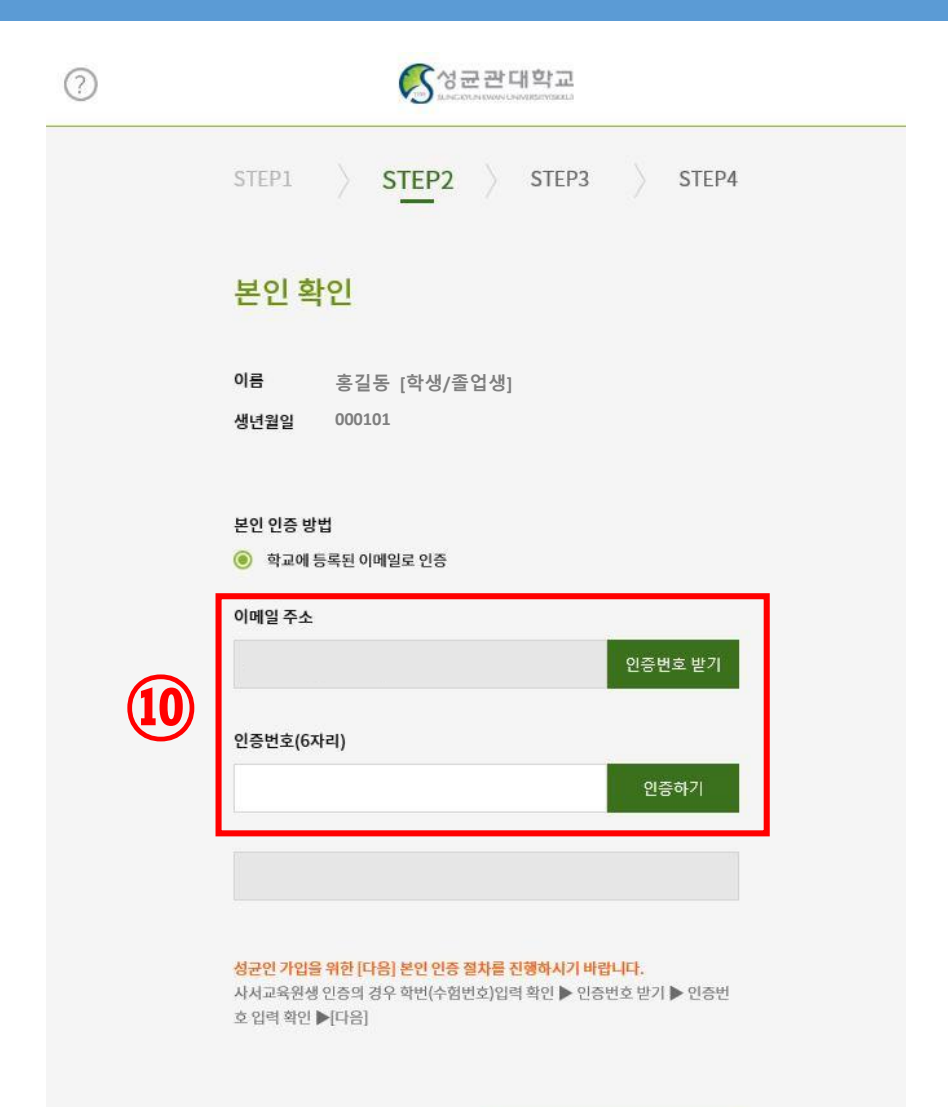

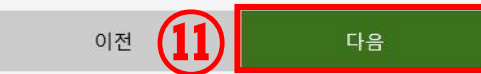

IT콜센터 TEL 031-299-6119 E-Mail callcenter@skku.edu COPYRIGHT ⓒ SUNGKYUNKWAN UNIVERSITY ALL RIGHTS RESERVED. Contact us

# 10 본인이 선택한 인증수단(휴대전화 또는 이메일) 에 따라 본인인증 진행 \* 본페이지의 내용은 이전 페이지에서 선택한 내용에 따라 다릅니다. 11 다음 클릭

# 4. 정보 입력 및 가입 완료

|      | STEP1 STEP2 STEP3 STEP4                                                     |
|------|-----------------------------------------------------------------------------|
| (12) | Enter Information                                                           |
|      | Name                                                                        |
|      | ID<br>Double-check ID                                                       |
|      | Password<br>combination of lowercase characters, numbers and special charac |
|      | Confirm Password                                                            |
|      | External Email                                                              |
|      | Mobile phone number                                                         |
|      | Numbers Only.                                                               |
|      | Prev 13 Next                                                                |

COPYRIGHT © SUNGKYUNKWAN UNIVERSITY ALL RIGHTS RESERVED. Contact us

 1D, PW, 외부 이메일, 핸드폰번호 등의 회원정보 입력
13 다음 클릭 하여 성균인가입 완료